## **IDEAL CAPITAL BERHAD**

Registration No. 201701001111 (1215261-H) (Incorporated in Malaysia)

### ADMINISTRATIVE DETAILS

### SEVENTH (7<sup>th</sup>) ANNUAL GENERAL MEETING OF IDEAL CAPITAL BERHAD

| Date             | : | Friday, 21 June 2024                                                                                 |  |
|------------------|---|----------------------------------------------------------------------------------------------------|--|
| Time             | : | 1.30 p.m.                                                                                            |  |
| Venue of Meeting | : | Room 1, Level 1, AC Hotel by Marriott Penang<br>213 Jalan Bukit Gambir<br>11950 Bukit Jambul, Penang |  |

### 1. GENERAL MEETING RECORD OF DEPOSITORS ("ROD")

Only a depositor whose name appears on the ROD as at **14 June 2024** shall be entitled to attend, speak and vote at the 7<sup>th</sup> AGM or appoint proxies to attend and/or vote on his/her behalf.

## 2. <u>PROXY</u>

- If you are unable to attend the meeting on 21 June 2024, you may appoint the Chairman of the meeting as proxy and indicate the voting instructions in the Proxy Form.
- You may also submit the Proxy Form electronically via **TIIH Online** website at <u>https://tiih.online</u> no later than **Wednesday**, **19 June 2024 at 1.30 p.m.** Please do read and follow the procedures to submit Proxy Form electronically below.
- You may submit your Proxy Form to Tricor by fax at 03-2783 9222 or e-mail to <u>is.enquiry@my.tricorglobal.com</u>. However, please ensure that the **Original Proxy Form** is deposited at Tricor's office at Unit 32-01, Level 32, Tower A, Vertical Business Suite, Avenue 3, Bangsar South, No. 8, Jalan Kerinchi, 59200 Kuala Lumpur or, alternatively, the Customer Service Centre at Unit G-3, Ground Floor, Vertical Podium, Avenue 3, Bangsar South, No. 8, Jalan Kerinchi, 59200 Kuala Lumpur, not less than forty-eight (48) hours before the time appointed for holding the 4th AGM or any adjournment thereof, <u>otherwise the Proxy Form shall not be treated as valid</u>.

### 3. ELECTRONIC LODGEMENT OF PROXY FORM

The procedures to lodge your proxy form electronically via Tricor's **TIIH Online** website are summarised below:

|        | Procedure                                     | Action                                                                                                    |  |  |  |  |
|--------|-----------------------------------------------|----------------------------------------------------------------------------------------------------|--|--|--|--|
| i. Ste | i. Steps for Individual Members               |                                                                                                    |  |  |  |  |
| (a)    | Register as a User<br>with <b>TIIH Online</b> | <ul> <li>Using your computer, please access the website at <u>https://tiih.online</u>. Register as a user under the "e-Services". Select the "Sign Up" button and followed by "Create Account by individual Holder". Please do refer to the tutorial guide posted on the homepage for assistance.</li> <li>If you are already a user with TIIH Online, you are not required to register again.</li> </ul> |  |  |  |  |

| (b)                                                | Proceed with submission<br>of Proxy Form              | <ul> <li>After the release of the Notice of Meeting by the Company, login with your user name (i.e. email address) and password.</li> <li>Select the corporate event: "IDEAL CAPITAL BERHAD 7<sup>th</sup> AGM – Submission of Proxy Form".</li> <li>Read and agree to the Terms &amp; Conditions and confirm the Declaration.</li> <li>Insert your CDS account number and indicate the number of shares for your proxy(s) to vote on your behalf.</li> <li>Appoint your proxy(s) and insert the required details of your proxy(s) or appoint Chairman as your proxy.</li> <li>Indicate your voting instructions – FOR or AGAINST, otherwise your proxy will decide your vote.</li> <li>Review and confirm your proxy(s) appointment.</li> <li>Print Proxy Form for your record.</li> </ul>                                                                                                |  |  |  |  |
|----------------------------------------------------|-------------------------------------------------------|----------------------------------------------------------------------------------------------------|--|--|--|--|
| ii. Steps for Corporation or Institutional Members |                                                       |                                                                                                    |  |  |  |  |
| (c)                                                | Register as a User with<br><b>TIIH Online</b> website | <ul> <li>Access TIIH Online website at <u>https://tiih.online</u></li> <li>Under e-Services, the authorised or nominated representative of the corporation or institutional member selects "Create Account by Representative of Corporate Holder".</li> <li>Complete the registration form and upload the required documents.</li> <li>Registration will be verified, and you will be notified by email within one (1) to two (2) working days.</li> <li>Proceed to activate your account with the temporary password given in the e-mail and re-set your own password. Note: The representative of a corporation or institutional member must register as a user in accordance with the above seteps before he/she can subscribe to this corporate member electronic proxy submission. Please contact our Share Registrar if you need clarifications on the user registration.</li> </ul> |  |  |  |  |
| (d)                                                | Proceed with submission<br>Proxy Form                 | <ul> <li>Login to TIIH Online website at <u>https://tiih.online</u>.</li> <li>Select the corporate exercise name: "IDEAL CAPITAL BERHAD 7<sup>th</sup> AGM – Submission of Proxy Form".</li> <li>Agree to the Terms &amp; Conditions and Declaration.</li> <li>Proceed to download the file format for "Submission of Proxy Form" in accordance with the Guidance Note set therein.</li> <li>Prepare the file for the appointment of proxies by inserting the required data.</li> <li>Proceed to upload the duly completed proxy appointment file.</li> <li>Select "Submit" to complete your submission.</li> <li>Print the confirmation repot of your submission for your record.</li> </ul>                                                                                                    |  |  |  |  |

# 4. POLL VOTING

- The Voting at the 7th AGM will be conducted by poll in accordance with Paragraph 8.29A of Bursa Malaysia Securities Berhad Main Market Listing Requirements. The Company has appointed Tricor Investor & Issuing House Services Sdn. Bhd. as Poll Administrator to conduct the poll by way of electronic voting and Tan Yen Wooi & Co. to verify the poll results.
- During this AGM, the Chairman will invite the Poll Administrator to brief on the Voting procedures. The voting session will commence as soon as the Chairman calls for the poll to be opened.
- Upon completion of the voting session for the 7<sup>th</sup> AGM, the Scrutineers will verify and announce the poll results followed by the Chairman's declaration whether the resolutions are duly passed.

## 5. ANNUAL REPORT 2023

- The Company's Annual Report 2023 is available at the Company's website at <u>https://www.idealcapital.com.my/agm-egm/</u>
- Should you require a printed copy of the Annual Report 2023, please request at our Share Registrar's website at <a href="https://tiih.online\_by">https://tiih.online\_by</a> selecting "Request for Annual Report" under the "Investor Services". Alternatively, you may also make your request through telephone/e-mail to our Share Registrar at the number/e-mail addresses given below. We will send it to you by ordinary post as soon as possible upon receipt of your request. Nevertheless, we hope that you would consider the environment before you decide to request for the printed copy.

## 6. <u>REGISTRATION</u>

Registration will start at 1.00 p.m. in Room 1, Level 1, AC Hotel by Marriott Penang, 213 Jalan Bukit Gambir, 11950 Bukit Jambul, Penang

- 1. Please present your original MyKad/passport to the registration staff for verification.
- 2. Upon verification, you are required to write your name, mobile contact and sign the Attendance list placed on the registration table.
- 3.No person will be allowed to register on behalf of another person even with the original Mykad/passport of the other person.

## 7. HELP DESK

- 1. Please proceed to the Help Desk for any clarification or queries apart from registration details.
- 2. The Help Desk will also handle revocation of proxy's appointment.

### 8. RECORDING OR PHOTOGRAPHY

Strictly **NO** unauthorised recording or photography of the proceedings of the 7<sup>th</sup> AGM is allowed.

### 9. ENQUIRY

If you have any enquiries on the above, please contact the following persons during office hours on Mondays to Fridays from 9.00 a.m. to 5.30 p.m. (except on public holidays):

#### Tricor Investor & Issuing House Services Sdn. Bhd.

| General Line    | :    | +603-2783 9299            |                                              |
|-----------------|------|---------------------------|----------------------------------------------|
| Fax Number      | :    | +603-2783 9222            |                                              |
| Email           | :    | is.enquiry@my.tricorgloba | l.com                                        |
| Contact Persons | :    |                           |                                              |
| Mohamad Khairud | ldin | Tel : 03-2783 7973        | email: Mohamad.Khairudin@my.tricorglobal.com |